## Law Summer Housing Deposit Instructions

1. Navigate to albert.nyu.edu.

## 🧳 NYU

## **Albert Login**

| Sign in below to access the Albert portal, or search the public course catalog (no sign-in required). |    |  |  |  |  |  |  |
|----------------------------------------------------------------------------------------------------|----|--|--|--|--|--|--|
| Sign in to Albert                                                                                     |    |  |  |  |  |  |  |
| Public Course Sear                                                                                    | ch |  |  |  |  |  |  |
| Albert Help                                                                                           |    |  |  |  |  |  |  |

2. Click the "Sign in to Albert" button and log in with your NYUHome credentials (NetId and password).

| NYU Login |                                               |
|-----------|-----------------------------------------------|
| NetID     |                                               |
|           | By your use of these resources, you           |
| Password  | agree to abide by the Policy on               |
|           | Responsible Use of NYU Computers<br>and Data. |
| Login     | Before entering your NetID and                |
|           | password, verify that the URL for this        |
|           | page begins with:                             |

Need Help?

3. In Albert under the "Housing" tab, click the "NYU Housing Payments" link.

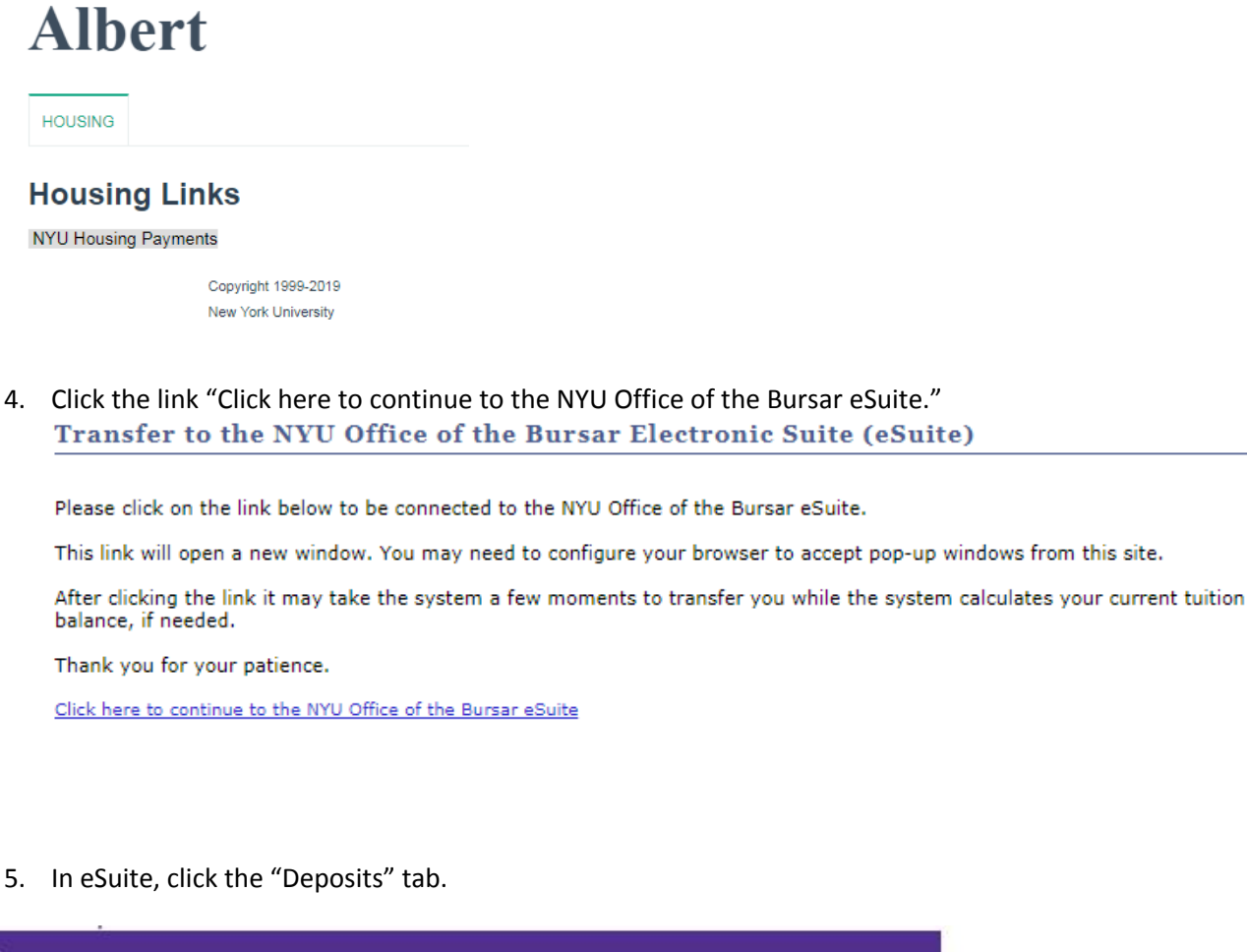

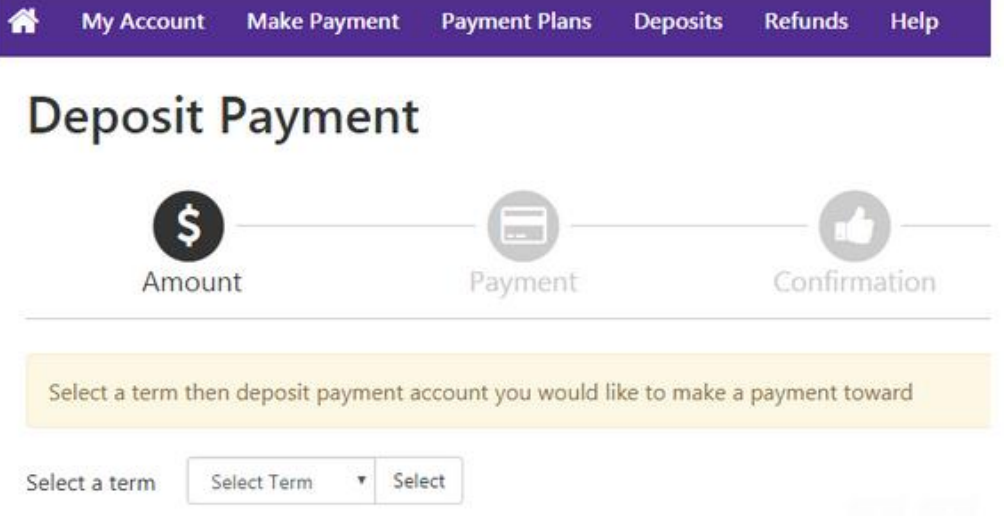

6. Select the term Summer 2020 in the drop-down. Then, select "Law Summer Housing Deposit" in the second drop-down and continue with the payment.

| MYU      | Welcome to the New York University<br>Electronic Suite (eSuite)                    |              |               |          | Office of<br>www.nyu |            |  |              |              |                              |         |
|----------|------------------------------------------------------------------------------------|--------------|---------------|----------|----------------------|------------|--|--------------|--------------|------------------------------|---------|
| <b>^</b> | My Account                                                                         | Make Payment | Payment Plans | Deposits | Refunds              | Help       |  |              |              |                              |         |
|          | Deposit Payment                                                                    |              |               |          |                      |            |  |              |              |                              |         |
|          |                                                                                    |              |               | Amoun    |                      | nt Payment |  | C            | Confirmation |                              | Receipt |
|          | Select a term then deposit payment account you would like to make a payment toward |              |               |          |                      |            |  |              |              |                              |         |
|          |                                                                                    |              | Select a te   | rm       | ٣                    | Select     |  | Select a dep | oosit        | Law Summer Housing Deposit 🔻 | Select  |